## 最佳采购价格维护(FRM0142)

说明:对物品最佳采购价格相进行设置。(此资料仅作参考应用)

## 操作方法:

输入物品编号(或点击物品编号浏览键 ... -> 打开物品档案浏览窗口进行选择)-> 点击"更改" -> 输入物品最佳采购价格 -> 点击"保存",如下图:

| 響 最佳采购价格维护 (FRM0142)   用户 : ADMIN                              |  |
|----------------------------------------------------------------|--|
| 物品编号 [MD627700D80 1] 更改 2                                      |  |
| 物品名称:<br>IC 277 B級 DIP<br>库存单位:<br>PCS<br>种类:<br>SJ<br>细节:<br> |  |
| 平均价:<br>标准价:<br>1.0000                                         |  |
| 最佳采购价格:6.02 3<br>4 保存 取消                                       |  |
|                                                                |  |
|                                                                |  |
|                                                                |  |

## 注意事项:

• 栏位右边显示浏览功能键" ....."的项目,均可点击它打开浏览窗口作选择性的输入。